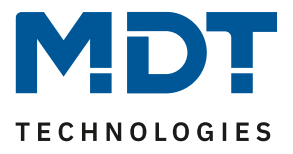

Stand 02/2022

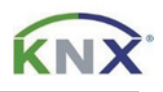

# **MDT Lösungsvorschlag**

## Zentrale Sollwertverschiebung mit der Glas Bedienzentrale Smart oder der Bedienzentrale Smart 86

## Anwendungsmöglichkeiten:

Temperatur-Sollwerte werden in der Regel selten verstellt. Die Sollwertverschiebung raubt in den Räumen oft Funktionen auf den Tastern, die anderweitig genutzt werden könnten. Da bietet sich die zentrale Sollwertverschiebung mit der *Glas Bedienzentrale Smart* an. Zusatzfunktionen wie das Umschalten der Betriebsart können gleich mit erledigt werden. Dieses Lösungsbeispiel zeigt alle notwendigen Einstellungen.

#### Info:

Diese Funktionen können ebenso mit der *Bedienzentrale Smart 86* realisiert werden. Im Beispiel wird nur die *Glas Bedienzentrale Smart* erwähnt.

## Verwendete Geräte:

## MDT Glas Bedienzentrale Smart (Bedienzentrale Smart 86)

BE-GBZx.01/ BE-BZS86.01

MDT Heizungsaktor

AKH-0400.03/ AKH-0600.03/ AKH-0800.03

## Inhalt

| Einfache Fehlersuche mittels Diagnoseobjekt:    | . 2 |
|-------------------------------------------------|-----|
| Einstellungen am Heizungsaktor:                 | . 3 |
| Einstellungen an der Glas Bedienzentrale Smart: | . 5 |
| Verknüpfung der Gruppenadressen:                | . 7 |
| Option: Zentrale Betriebsartumschaltung         | . 8 |
| Einstellungen am Heizungsaktor:                 | . 8 |
| Einstellungen an der Glas Bedienzentrale Smart: | 11  |
| Verknüpfung der Gruppenadressen:                | 12  |

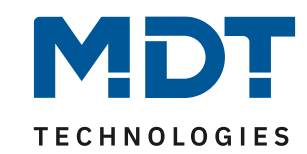

## Einfache Fehlersuche mittels Diagnoseobjekt:

Das Diagnoseobjekt ist kanalweise aktivierbar und stellt im Fehlerfall wertvolle Informationen bereit.

| 1.1 | 10 AKH-0800.03 Heizungsakto | or 8-fach, 4TE, 24/230VAC > Kanal A: Wo                            | ohnzimmer > Ausgang                                                                           |
|-----|-----------------------------|--------------------------------------------------------------------|-----------------------------------------------------------------------------------------------|
|     | Allgemeine Einstellung      | Ventilart                                                          | <ul> <li>spannungslos geschlossen</li> <li>spannungslos geöffnet</li> </ul>                   |
|     | Kanal Auswahl               | PWM Zyklus                                                         | 10 min •                                                                                      |
| -   | Kanal A: Wohnzimmer         |                                                                    |                                                                                               |
|     | Grundeinstellung            | Minimale Begrenzung des Stellwertes                                | 0% •                                                                                          |
|     | Papira                      | Maximale Begrenzung des Stellwertes                                | 100%                                                                                          |
|     | Regier                      | Begrenzung über Objekt                                             | nicht aktiv 🔻                                                                                 |
|     | Ausgang                     | Stellwert bei Unterschreitung der minimalen<br>Begrenzung          | <ul> <li>0% = 0%, ansonsten Mindeststellwert nutzen</li> <li>0% = Mindeststellwert</li> </ul> |
| +   | Kanal B: Schlafzimmer       | Stellwert zyklisch senden                                          | 5 min 💌                                                                                       |
| +   | Kanal C: Kind 1             | Objekt Ventilzustand                                               | Ventilzustand (1= geöffnet, 0= geschlossen)                                                   |
| +   | Kanal D: Kind 2             |                                                                    | 1, wenn Stellwert > 0%                                                                        |
| +   | Kanal E: Küche              | Kanal in Heiz-/Kühlanforderung und max.<br>Stellwert berücksichten | 🔵 nicht aktiv 🔘 aktiv                                                                         |
| +   | Kanal F: Badezimmer         | Zwangsstellung                                                     | nicht aktiv     aktiv                                                                         |
| +   | Kanal G:                    | Zusätzlicher Fühler für Vorlauftemperatur                          | nicht aktiv aktiv                                                                             |
| +   | Kanal H:                    | Notbetrieb                                                         | 🔵 nicht aktiv 🔘 aktiv                                                                         |
| +   | Szenen                      | Notbetrieb bei Ausfall des<br>Temperaturwertes nach                | 30 🔹 Minuten                                                                                  |
|     |                             | Stellwert für Notbetrieb                                           | 50% -                                                                                         |
|     |                             | Sperrobjekt Stellwert Heizen                                       | nicht aktiv 🔹                                                                                 |
|     |                             | Diagnosetext senden                                                | senden bei Änderung 🔹                                                                         |

Dadurch aktiviert sich ein neues Objekt für den entsprechenden Kanal.

■\$28 Kanal A: Wohnzimmer Diagnose Status Diagnose Wohnzimmer 0/0/4 14 bytes K L - Ü - Zeichen (ISO 8859-1)

Hier beispielhaft die Ausgabe nach einem Neustart des AKH-0800.03. Der Kanal befindet sich im Winterbetrieb, steht auf Heizen, in der Betriebsart Komfort und der Stellwert ist 0.

| 1.1.11 | BE-GT2Tx.01 0/0/1 | Temperatur Messwert | 9.001 Temperatur (°C)       | 0C F6   25,4 °C                                            |
|--------|-------------------|---------------------|-----------------------------|------------------------------------------------------------|
| 1.1.10 | AKH-0800.03 0/0/3 | Aktueller Sollwert  | 9.001 Temperatur (°C)       | 0C 1A   21 °C                                              |
| 1.1.10 | AKH-0800.03 0/0/4 | Diagnose            | 16.001 Zeichen (ISO 8859-1) | 57 69 20 48 20 4B 6F 6D 66 6F 72 74 20 30   Wi H Komfort 0 |

Die Erklärung der möglichen Diagnoseausgaben finden Sie als Klartext in Kapitel 4.1.8.1 des technischen Handbuches vom AKH-0x00.03.

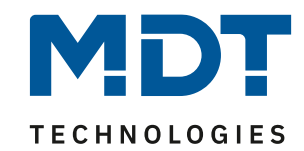

## Einstellungen am Heizungsaktor:

Zunächst die gewünschten Kanäle in der Kanalauswahl aktivieren:

| 1.1.10 AKH-0800.03 Heizungsaktor 8-fach, 4TE, 24/230VAC > Kanal Auswahl |         |             |   |  |  |  |  |  |  |  |
|-------------------------------------------------------------------------|---------|-------------|---|--|--|--|--|--|--|--|
| Allgemeine Einstellung                                                  | Kanal A | aktiv       | • |  |  |  |  |  |  |  |
| Kanal Auswahl                                                           | Kanal B | nicht aktiv | • |  |  |  |  |  |  |  |
| <ul> <li>Kanal A: Raum 1</li> </ul>                                     | Kanal C | nicht aktiv | • |  |  |  |  |  |  |  |
| ~                                                                       | Kanal D | nicht aktiv | • |  |  |  |  |  |  |  |
| Grundeinstellung                                                        | Kanal E | nicht aktiv | • |  |  |  |  |  |  |  |
| Regler                                                                  | Kanal F | nicht aktiv | • |  |  |  |  |  |  |  |
| Ausgang                                                                 | Kanal G | nicht aktiv | • |  |  |  |  |  |  |  |
| + Szenen                                                                | Kanal H | nicht aktiv | • |  |  |  |  |  |  |  |

### Grundeinstellung: Regelungsart -> integrierter Regler

| 1.1.10 AKH-0800.03 Heizungsaktor 8-fach, 4TE, 24/230VAC > Kanal A: Wohnzimmer > Grundeinstellung |                           |                                          |  |  |  |  |  |  |  |
|--------------------------------------------------------------------------------------------------|---------------------------|------------------------------------------|--|--|--|--|--|--|--|
| Allgemeine Einstellung                                                                           | Kanal-/Objektbeschreibung | Wohnzimmer                               |  |  |  |  |  |  |  |
| Kanal Auswahl                                                                                    | Zusatztext                |                                          |  |  |  |  |  |  |  |
| – Kanal A: Wohnzimmer                                                                            | Regelungsart              | integrierter Regler 🔹                    |  |  |  |  |  |  |  |
|                                                                                                  | Eigenständiges System     | nicht aktiv aktiv                        |  |  |  |  |  |  |  |
| Grundeinstellung                                                                                 | Betriebsart               | Heizen                                   |  |  |  |  |  |  |  |
| Regler                                                                                           | Stellgröße                | 🔘 stetige PI-Regelung 🔷 2-Punkt Regelung |  |  |  |  |  |  |  |
| Ausgang                                                                                          | Heizsystem                | Fußbodenheizung (4K / 150min) 🔹          |  |  |  |  |  |  |  |
| + Kanal B: Schlafzimmer                                                                          | Zusatzstufe               | nicht aktiv  aktiv                       |  |  |  |  |  |  |  |

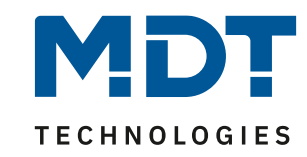

Regler:

Wir empfehlen die Verwendung von unabhängigen Sollwerten. Die Sollwertverschiebung steht auf 1 Bit, die Schrittweite ist 0,5 K pro Tastendruck und die maximale Sollwertverschiebung ist 5 K.

| 1.1.10 AKH-0800.03 Heizungsaktor 8-fach, 4TE, 24/230VAC > Kanal A: Wohnzimmer > Regler |                                      |                                                                       |                                                                                                    |   |      |   |  |  |
|----------------------------------------------------------------------------------------|--------------------------------------|-----------------------------------------------------------------------|----------------------------------------------------------------------------------------------------|---|------|---|--|--|
|                                                                                        | Allgemeine Einstellung               | Priorităt                                                             | <ul> <li>Frost(Hitzeschutz)/Komfort/Nacht/Standby</li> <li>Frost(Hitzeschutz)/Nacht/Komfort/Standby</li> </ul> |   |      |   |  |  |
| _                                                                                      | Kanal Auswahl<br>Kanal A: Wohnzimmer | Sollwerte für Standby/Nacht                                           | <ul> <li>unabhängige Sollwerte</li> <li>abhängig von "(Basis) Sollwert Komfort"</li> </ul>                     |   |      |   |  |  |
|                                                                                        | Grundeinstellung                     | Sollwert Komfort (Basis)                                              | 21                                                                                                    | ÷ | ] °( | С |  |  |
|                                                                                        | Regler                               | Sollwert Standby                                                      | 19                                                                                                    | ÷ | )°(  | С |  |  |
|                                                                                        | Ausgang                              | Sollwert Nacht<br>Sollwert Frostschutz Einstellung                    | 18  allgemein individuell                                                                                      | ÷ | )°(  | 2 |  |  |
| +                                                                                      | Kanal B: Schlafzimmer                | Separate Objekte für Sollwerte Komfort/<br>Standby/Nacht/Erostschultz | nicht aktiv                                                                                                    |   | •    |   |  |  |
| +                                                                                      | Kanal C: Kind 1                      |                                                                       |                                                                                                    | _ | _    | - |  |  |
| +                                                                                      | Kanal D: Kind 2                      | Maximale Sollwertverschiebung                                         | 5                                                                                                    | ÷ | . ]  | K |  |  |
| +                                                                                      | Kanal E: Küche                       | Sollwertverschiebung über 1Bit/1Byte Objekt<br>Schrittweite           | 1 Bit<br>0,5 K                                                                                                 |   | •    |   |  |  |

#### Gruppenadressen:

Das nachfolgende Bild zeigt die -für die Sollwertverschiebung notwendigen- Gruppenadressen:

| 1                  | Numme | Name                | Objektfunktion                                | Beschreibung                    | Grupper | n Länge  | К | L | s | Ü | Α | Datentyp                |
|--------------------|-------|---------------------|-----------------------------------------------|---------------------------------|---------|----------|---|---|---|---|---|-------------------------|
| <b>∎</b> ‡ 1       |       | Kanal A: Wohnzimmer | Temperaturwert empfangen                      | Temperatur Messwert Wohnzimmer  | 0/0/1   | 2 bytes  | Κ | - | S | Ü | А | Temperatur (°C)         |
| ∎‡ 2               |       | Kanal A: Wohnzimmer | Sollwert vorgeben                             |                                 |         | 2 bytes  | Κ | - | S | - | - | Temperatur (°C)         |
| <mark>∎</mark> ‡ 8 |       | Kanal A: Wohnzimmer | Aktueller Sollwert senden                     | Aktueller Sollwert Wohnzimmer   | 0/0/3   | 2 bytes  | Κ | L | - | Ü | - | Temperatur (°C)         |
| ∎‡ 9               |       | Kanal A: Wohnzimmer | Manuelle Sollwertverschiebung (2Byte)         |                                 |         | 2 bytes  | Κ | - | S | - | - | Temperaturdifferenz (K) |
| <b>∎</b> ‡ 10      | )     | Kanal A: Wohnzimmer | Manuelle Sollwertverschiebung (1=+ / 0=-)     | Sollwertverschiebung Wohnzimmer | 0/0/2   | 1 bit    | К | - | S | - | - | Schritt                 |
| ∎‡ 12              | 2     | Kanal A: Wohnzimmer | Stellwert Heizen: Status senden               |                                 |         | 1 byte   | Κ | L | - | Ü | - | Prozent (0100%)         |
| ∎‡ 15              | 5     | Kanal A: Wohnzimmer | Ventilzustand senden: 1=geöffnet, 0=geschl    |                                 |         | 1 bit    | Κ | L | - | Ü | - | Status                  |
| ∎‡ 17              | ,     | Kanal A: Wohnzimmer | Betriebsartvorwahl                            |                                 |         | 1 byte   | Κ | - | S | - | - | HVAC Modus              |
| ∎‡ 19              | )     | Kanal A: Wohnzimmer | Betriebsart Komfort schalten                  |                                 |         | 1 bit    | Κ | - | S | - | - | Schalten                |
| ∎‡ 20              | 0     | Kanal A: Wohnzimmer | Betriebsart Nacht schalten                    |                                 |         | 1 bit    | Κ | - | S | - | - | Schalten                |
| ∎‡ 21              | 1     | Kanal A: Wohnzimmer | Betriebsart Frostschutz schalten              |                                 |         | 1 bit    | Κ | - | S | - | - | Schalten                |
| ∎‡ 22              | 2     | Kanal A: Wohnzimmer | DPT_HVAC Mode: Reglerstatus senden            |                                 |         | 1 byte   | Κ | L | - | Ü | - | HVAC Modus              |
| <b>∎</b> ‡ 28      | 3     | Kanal A: Wohnzimmer | Diagnose Status                               | Diagnose Wohnzimmer             | 0/0/4   | 14 bytes | К | L | - | Ü | - | Zeichen (ISO 8859-1)    |
| ∎‡ 39              | 5     | Kanal A: Wohnzimmer | Störung bei Netzausfall / Kurzschluss / Stell |                                 |         | 1 bit    | К | L | - | Ü | - | Alarm                   |

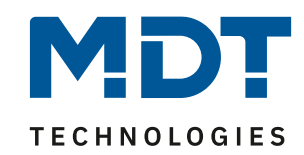

## Einstellungen an der Glas Bedienzentrale Smart:

#### Wichtig:

Die *Glas Bedienzentrale Smart* verfügt über einen eigenen Temperaturregler. In unserem Beispiel nutzen wir diesen Regler **nicht**. Die Regelung findet direkt im Heizungsaktor statt und wir verschieben nur die Sollwerte in diesem.

Jede Sollwertverschiebung benötigt eine eigene Funktion. Für 6 Räume, aktivieren wir also 6 Funktionen.

| 1.1.12 BE-GBZx.01 Glas Bedienzen              | trale Smart > Menü-/Schaltuhrfunktior | nen > Auswahl der Funk                                        |
|-----------------------------------------------|---------------------------------------|---------------------------------------------------------------|
| Allgemeine Einstellungen                      | Funktion 1                            | 🔵 nicht aktiv 🔘 aktiv                                         |
| Uhrzeit-/Astroeinstellungen                   | Funktion 2                            | 🔵 nicht aktiv 🔘 aktiv                                         |
| Displayeinstellung                            | Funktion 3                            | 🔵 nicht aktiv 🔘 aktiv                                         |
| Info-/Standbyanzeige                          | Funktion 4                            | 🔵 nicht aktiv 🔘 aktiv                                         |
| Funktionsebenen                               | Funktion 5                            | nicht aktiv aktiv                                             |
|                                               | Funktion 6                            | 🔘 nicht aktiv 🔘 aktiv                                         |
| PIN-Code                                      | Funktion 7                            | 🔘 nicht aktiv 🔵 aktiv                                         |
| Logik                                         | Funktion 8                            | 🔘 nicht aktiv 🔵 aktiv                                         |
| + Temperatur/Lüftung                          | Funktion 9                            | 🔘 nicht aktiv 🔵 aktiv                                         |
| + Direkttasten                                | Funktion 10                           | 🔘 nicht aktiv 🔵 aktiv                                         |
| <ul> <li>Menü-/Schaltuhrfunktionen</li> </ul> | Funktion 11                           | <ul> <li>nicht aktiv</li> <li>aktiv</li> <li>aktiv</li> </ul> |
| Grundeinstellungen                            | Funktion 13                           | nicht aktiv aktiv                                             |
| Auswahl der Funktionen                        | Funktion 14                           | 🔘 nicht aktiv 🔵 aktiv                                         |
| + F1: Funktion 1                              | Funktion 15                           | 🔘 nicht aktiv 🔵 aktiv                                         |
| + F2: Funktion 2                              | Funktion 16                           | 🔘 nicht aktiv 🔵 aktiv                                         |
| + F3: Funktion 3                              | Funktion 17                           | 🔘 nicht aktiv 🔵 aktiv                                         |
| + F4: Funktion 4                              | Funktion 18                           | 🔘 nicht aktiv 🔵 aktiv                                         |
| + F5: Funktion 5                              | Funktion 19                           | 🔘 nicht aktiv 🔵 aktiv                                         |
| T FO: FUNKTION O                              | Funktion 20                           | nicht aktiv aktiv                                             |

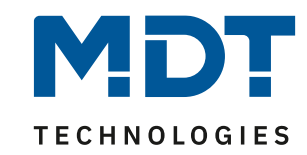

Wir stellen exemplarisch die Funktion 1 für den Raum "Wohnzimmer" ein.

| 1.1. | 12 BE-GBZx.01 Glas Bedienzen | trale Smart > Menü-/Schaltuhrfunktion           | en > F1: Wohnzimmer Sollwertversch. |
|------|------------------------------|-------------------------------------------------|-------------------------------------|
|      | Allgemeine Einstellungen     | Beschreibung der Objekte                        | Wohnzimmer Sollwertversch.          |
|      | Uhrzeit-/Astroeinstellungen  | Manuelle Bedienung                              | 🔵 nicht aktiv 🔘 aktiv               |
|      | Displayeinstellung           | Zeitschaltuhr                                   | 🔵 nicht aktiv 🔘 aktiv               |
|      | lefe /Fredlesseries          | Zwei-Tasten Funktion                            | Temperaturverschiebung 🔹            |
|      | Info-/Standbyanzeige         | Temperaturverschiebung                          | 1Bit Temperaturverschiebung 🔹       |
|      | Funktionsebenen              | Internen Temperaturwert verwenden 3             | nicht aktiv aktiv                   |
|      | PIN-Code                     | Linke Taste runter und rechte Taste rauf versch | ieben                               |
|      | Logik                        | Wiederholtes Senden bei gedrückter Taste        | nicht aktiv  aktiv                  |
| +    | Temperatur/Lüftung           | Funktionsname                                   | über Texteingabe 🔹                  |
| +    | Direkttasten                 | Text 4                                          | Wohnzimmer                          |
|      |                              | Farbe des Symbols                               | Rot 👻                               |
|      | Menü-/Schaltuhrfunktionen    |                                                 | Symbol 6                            |
|      | Grundeinstellungen           |                                                 | ٢                                   |
|      | Auswahl der Funktionen       | Beschriftung der Ist-Temperatur                 | lst                                 |
| -    | • F1: Wohnzimmer Sollwert    | Beschriftung der Sollwert Temperatur            | Soll                                |
|      | Zeitschaltuhr                | Funktionsebene / Kategorie                      | Temperatur 🔻                        |

- (1) Die Beschreibung der Objekte dient zur Übersicht beim Verknüpfen der Gruppenadressen.
- (2) Als Zwei-Tastenfunktion wählen wir Temperaturverschiebung über 1 Bit.
- (3) Den internen Temperaturwert können wir verwenden, wenn die *Glas Bedienzentrale Smart* im zu regelnden Raum installiert ist. Wird der Temperaturwert von einem externen Temperatursensor bereitgestellt, setzen wir diesen Parameter auf **"nicht aktiv".**
- (4) Hier steht der Text, welcher im Display angezeigt wird.

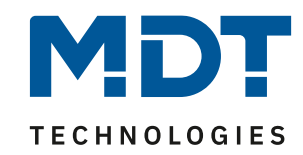

## Verknüpfung der Gruppenadressen:

Im folgenden Bild sind alle benötigten Gruppenadressen für die Sollwertverschiebung im Raum "Wohnzimmer" verknüpft. Alle weiteren Räume folgen diesem Beispiel.

#### Glas Bedienzentrale Smart:

| 1.1.12       | 3E-GBZx.01 Glas Bedienzentrale Smart             |                                 |       |         |   |   |   |   |   |                 |
|--------------|--------------------------------------------------|---------------------------------|-------|---------|---|---|---|---|---|-----------------|
| ■‡ 0         | F1: Wohnzimmer Sollwer Sollwertverschiebung      | Sollwertverschiebung Wohnzimmer | 0/0/2 | 1 bit   | К | - | - | Ü | - | Schritt         |
| <b>■</b> ‡ 1 | F1: Wohnzimmer Sollwer Status Ist-Temperatur     | Temperatur Messwert Wohnzimmer  | 0/0/1 | 2 bytes | Κ | - | S | Ü | Α | Temperatur (°C) |
| <b>■</b> ‡ 2 | F1: Wohnzimmer Sollwer Status aktueller Sollwert | Aktueller Sollwert Wohnzimmer   | 0/0/3 | 2 bytes | Κ | - | S | Ü | Α | Temperatur (°C) |

#### Heizungsaktor:

| 1.1.10       | AKH-0800.03 Heizungsakt | or 8-fach, 4TE, 24/230VAC                 |                                 |       |         |   |     |   |   |                         |
|--------------|-------------------------|-------------------------------------------|---------------------------------|-------|---------|---|-----|---|---|-------------------------|
| ∎‡ 1         | Kanal A: Wohnzimmer     | Temperaturwert empfangen                  | Temperatur Messwert Wohnzimmer  | 0/0/1 | 2 bytes | K | - 5 | Ũ | Α | Temperatur (°C)         |
| <b>■</b> ‡ 2 | Kanal A: Wohnzimmer     | Sollwert vorgeben                         |                                 |       | 2 bytes | К | - 3 | - | - | Temperatur (°C)         |
| ∎‡ 8         | Kanal A: Wohnzimmer     | Aktueller Sollwert senden                 | Aktueller Sollwert Wohnzimmer   | 0/0/3 | 2 bytes | Κ | L - | Ū | - | Temperatur (°C)         |
| ∎‡ 9         | Kanal A: Wohnzimmer     | Manuelle Sollwertverschiebung (2Byte)     |                                 |       | 2 bytes | К | - 3 | - | - | Temperaturdifferenz (K) |
| ■‡ 10        | Kanal A: Wohnzimmer     | Manuelle Sollwertverschiebung (1=+ / 0=-) | Sollwertverschiebung Wohnzimmer | 0/0/2 | 1 bit   | K | - 9 | - | - | Schritt                 |

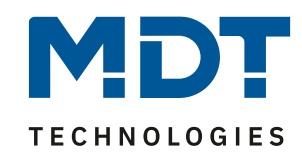

## **Option: Zentrale Betriebsartumschaltung**

Eine einfache Möglichkeit der zentralen Umschaltung von Betriebsarten, ist die Nutzung von Szenen. Ist die *Glas Bedienzentrale Smart* im Eingangsbereich installiert, lässt sich die Funktion beispielsweise komfortabel mit einer *Anwesenheits-* bzw. *Abwesenheitsszene* realisieren. Dazu bieten sich die Direkttasten der *Glas Bedienzentrale Smart* an.

#### Einstellungen am Heizungsaktor:

Wir aktivieren zunächst Szene A und B.

| 1.1.10 AKH-0800.03 Heizungsaktor 8-fach, 4TE, 24/230VAC > Szenen > Szenen aktivieren |         |                       |  |  |  |  |  |  |
|--------------------------------------------------------------------------------------|---------|-----------------------|--|--|--|--|--|--|
| Allgemeine Einstellung                                                               | Szene A | 🔵 nicht aktiv 🔘 aktiv |  |  |  |  |  |  |
| Kanal Auswahl                                                                        | Szene B | 🔵 nicht aktiv 🔘 aktiv |  |  |  |  |  |  |
| + Kanal A: Wohnzimmer                                                                | Szene C | nicht aktiv  aktiv    |  |  |  |  |  |  |
| + Kanal B: Schlafzimmer                                                              | Szene D | nicht aktiv aktiv     |  |  |  |  |  |  |
|                                                                                      | Szene E | 🔘 nicht aktiv 🔵 aktiv |  |  |  |  |  |  |
| + Kanal C: Kind 1                                                                    | Szene F | nicht aktiv aktiv     |  |  |  |  |  |  |
| + Kanal D: Kind 2                                                                    | Szene G | nicht aktiv  aktiv    |  |  |  |  |  |  |
| + Kanal E: Küche                                                                     | Szene H | nicht aktiv aktiv     |  |  |  |  |  |  |
| + Kanal F: Badezimmer                                                                | Szene I | 🔘 nicht aktiv 🔵 aktiv |  |  |  |  |  |  |
| + Kanal G:                                                                           | Szene J | 🔘 nicht aktiv 🔵 aktiv |  |  |  |  |  |  |
|                                                                                      | Szene K | 🔘 nicht aktiv 🔵 aktiv |  |  |  |  |  |  |
| + Kanal H:                                                                           | Szene L | 🔘 nicht aktiv 🔵 aktiv |  |  |  |  |  |  |
| — Szenen                                                                             | Szene M | 🔘 nicht aktiv 🔵 aktiv |  |  |  |  |  |  |
| Szenen aktivieren                                                                    | Szene N | nicht aktiv  aktiv    |  |  |  |  |  |  |
| Szene A                                                                              | Szene O | nicht aktiv  aktiv    |  |  |  |  |  |  |
| Szene B                                                                              | Szene P | nicht aktiv  aktiv    |  |  |  |  |  |  |

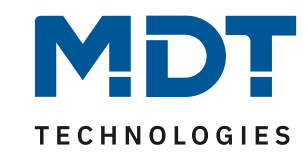

**Szene A** soll alle Kanäle in die Betriebsart "Komfort" schalten und auf die KNX Szenennummer 1 hören. Die KNX Szenennummer 1 ist unsere Szene für "Anwesenheit".

**Hinweis**: Die Szenennummer wählen Sie entsprechend Ihrem Projekt. Wenn Sie noch nicht mit Szenen arbeiten, können Sie Szenennummer 1 für Ihr Projekt übernehmen.

| 1.1 | .10 AKH-0800.03 Heizungsakto | or 8-fach, 4TE, 24/230VAC > Szenen > | Szene A               |
|-----|------------------------------|--------------------------------------|-----------------------|
|     | Allgemeine Einstellung       | Szenennummer                         | 1 🔹                   |
|     | Kanal Auswahl                | Betriebsart                          | Komfort 🔹             |
| +   | Kanal A: Wohnzimmer          | Szene gültig für Kanal A             | 🔵 nicht aktiv 🔘 aktiv |
| +   | Kanal B: Schlafzimmer        | Szene gültig für Kanal B             | 🔵 nicht aktiv 🔘 aktiv |
|     | K 15 K 14                    | Szene gültig für Kanal C             | nicht aktiv aktiv     |
| +   | Kanal C: Kind T              | Szene gültig für Kanal D             | 🔵 nicht aktiv 🔘 aktiv |
| +   | Kanal D: Kind 2              | Szene gültig für Kanal E             | 🔵 nicht aktiv 🔘 aktiv |
| +   | Kanal E: Küche               | Szene gültig für Kanal F             | 🔵 nicht aktiv 🧿 aktiv |
| +   | Kanal F: Badezimmer          | Szene gültig für Kanal G             | nicht aktiv aktiv     |
| +   | Kanal G:                     | Szene gültig für Kanal H             | nicht aktiv aktiv     |
| +   | Kanal H:                     |                                      |                       |
|     | Szenen                       |                                      |                       |
| _   | Szenen aktivieren            |                                      |                       |
| L   | Szene A                      |                                      |                       |
|     | Szene B                      |                                      |                       |

- (1) KNX Szenennummer 1 und die gewünschte Betriebsart "Komfort".
- (2) Hier werden alle Kanäle aktiviert, welche mit dem Aufruf der Szene umgeschaltet werden sollen. In unserem Fall, alle eingestellten Kanäle des Heizungsaktors. (A-F)

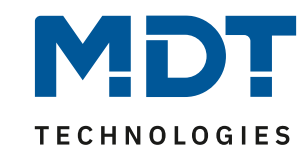

**Szene B** soll alle Kanäle in die Betriebsart "Standby" schalten und auf die KNX Szenennummer 2 hören. Die KNX Szenennummer 2 ist unsere Szene für "Abwesenheit".

**Hinweis**: Die Szenennummer wählen Sie entsprechend Ihrem Projekt. Wenn Sie noch nicht mit Szenen arbeiten, können Sie Szenennummer 2 für Ihr Projekt übernehmen.

| 1.1 | 1.1.10 AKH-0800.03 Heizungsaktor 8-fach, 4TE, 24/230VAC > Szen |                          | Szene B               |   |  |  |  |  |
|-----|----------------------------------------------------------------|--------------------------|-----------------------|---|--|--|--|--|
|     | Allgemeine Einstellung                                         | Szenennummer             | 2                     | * |  |  |  |  |
|     | Kanal Auswahl                                                  | Betriebsart              | Standby               | • |  |  |  |  |
| +   | Kanal A: Wohnzimmer                                            | Szene gültig für Kanal A | 🔵 nicht aktiv 🔘 aktiv |   |  |  |  |  |
| +   | Kanal R: Schlafzimmer                                          | Szene gültig für Kanal B | 🔵 nicht aktiv 🔘 aktiv |   |  |  |  |  |
| ·   | Kanal D. Schlatzinnier                                         | Szene gültig für Kanal C | 🔵 nicht aktiv 🔘 aktiv |   |  |  |  |  |
| +   | Kanal C: Kind 1                                                | Szene gültig für Kanal D | 🔵 nicht aktiv 🔘 aktiv |   |  |  |  |  |
| +   | Kanal D: Kind 2                                                | Szene gültig für Kanal E | 🔵 nicht aktiv 🔘 aktiv |   |  |  |  |  |
| +   | Kanal E: Küche                                                 | Szene gültig für Kanal F | 🔵 nicht aktiv 🔘 aktiv |   |  |  |  |  |
| +   | Kanal F: Badezimmer                                            | Szene gültig für Kanal G | nicht aktiv aktiv     |   |  |  |  |  |
| +   | Kanal G:                                                       | Szene gültig für Kanal H | O nicht aktiv  aktiv  |   |  |  |  |  |
| +   | Kanal H:                                                       |                          |                       |   |  |  |  |  |
| -   | Szenen                                                         |                          |                       |   |  |  |  |  |
|     | Szenen aktivieren                                              |                          |                       |   |  |  |  |  |
|     | Szene A                                                        |                          |                       |   |  |  |  |  |
|     | Szene B                                                        |                          |                       |   |  |  |  |  |

(1) KNX Szenennummer 2 und die gewünschte Betriebsart "Standby".

(2) Hier werden alle Kanäle aktiviert, welche mit dem Aufruf der Szene umgeschaltet werden sollen. In unserem Fall, alle eingestellten Kanäle des Heizungsaktors. (A-F)

10

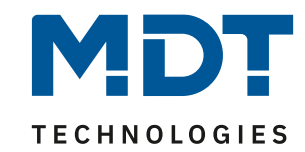

## Einstellungen an der Glas Bedienzentrale Smart:

Wir aktivieren zunächst zwei Direkttasten als "Einzel-Tastenfunktion".

| 1.1 | .12 BE-GBZx.01 Glas Bedienzen | trale Smart > Direkttasten > Tastenein                                  | stellung                |  |  |  |  |  |  |
|-----|-------------------------------|-------------------------------------------------------------------------|-------------------------|--|--|--|--|--|--|
|     | Allgemeine Einstellungen      | Die Direkttasten werden in die Funktionsebene "Direkttasten" angezeigt. |                         |  |  |  |  |  |  |
|     | Uhrzeit-/Astroeinstellungen   | Direkttasten 1/2 (mittig)                                               | Einzel-Tastenfunktion 🔹 |  |  |  |  |  |  |
|     | Displayeinstellung            | Direkttasten 3/4 (unten)                                                | nicht aktiv 🔻           |  |  |  |  |  |  |
|     | Info-/Standbyanzeige          | Abfrage von Wert für Umschaltung nach                                   | nein 🔘 ia               |  |  |  |  |  |  |
|     | Funktionsebenen               | Reset                                                                   | () () <b>]</b> -        |  |  |  |  |  |  |
|     | PIN-Code                      |                                                                         |                         |  |  |  |  |  |  |
|     | Logik                         |                                                                         |                         |  |  |  |  |  |  |
| +   | Temperatur/Lüftung            |                                                                         |                         |  |  |  |  |  |  |
| -   | Direkttasten                  |                                                                         |                         |  |  |  |  |  |  |
|     | Tasteneinstellung             |                                                                         |                         |  |  |  |  |  |  |

Direkttaste 1 löst die KNX Szenennummer 1 aus (1). Der Funktionsname lautet entsprechend "Anwesend" (2). Unter "Symbol" wählen wir das passende Symbol für die Szene (3).

| 1.1. | 1.1.12 BE-GBZx.01 Glas Bedienzentrale Smart > Direkttasten > D1: Anwesend |                                                   |   |                                  |   |  |  |  |  |  |
|------|---------------------------------------------------------------------------|---------------------------------------------------|---|----------------------------------|---|--|--|--|--|--|
|      | Allgemeine Einstellungen                                                  | Beschreibung der Objekte<br>Einzel-Tastenfunktion |   | Anwesend                         |   |  |  |  |  |  |
|      | Uhrzeit-/Astroeinstellungen                                               |                                                   |   | Szene                            | • |  |  |  |  |  |
|      | Displayeinstellung                                                        | Szene speichern                                   | U | nicht speichern  speichern       |   |  |  |  |  |  |
|      | Info-/Standbyanzeige                                                      | Szenen Nummer                                     |   | 1                                | • |  |  |  |  |  |
|      | Funktionsehenen                                                           | Funktionsname                                     |   | über Texteingabe                 |   |  |  |  |  |  |
|      |                                                                           | Text 2<br>Farbe des Symbols                       |   | Anwesend                         |   |  |  |  |  |  |
|      | PIN-Code                                                                  |                                                   |   | Vordergrundfarbe (Schwarz/Weiss) |   |  |  |  |  |  |
|      | Logik                                                                     | Symbol                                            | 3 | Symbol 7                         | + |  |  |  |  |  |
| +    | Temperatur/Lüftung                                                        |                                                   |   |                                  |   |  |  |  |  |  |
| -    | Direkttasten                                                              | Sperrobjekt                                       |   | nicht aktiv aktiv                |   |  |  |  |  |  |
|      | Tasteneinstellung                                                         |                                                   |   |                                  |   |  |  |  |  |  |
|      | D1: Anwesend                                                              |                                                   |   |                                  |   |  |  |  |  |  |
|      | D2: Abwesend                                                              |                                                   |   |                                  |   |  |  |  |  |  |

11

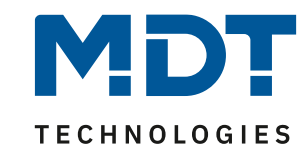

Direkttaste 2 löst die KNX Szene 2 aus (1). Der Funktionsname lautet entsprechend "Abwesend" (2). Unter "Symbol" wählen wir das passende Symbol für die Szene (3).

| 1.1.12 | 1.1.12 BE-GBZx.01 Glas Bedienzentrale Smart > Direkttasten > D2: Abwesend |                                                   |  |                                              |  |  |  |  |  |  |
|--------|---------------------------------------------------------------------------|---------------------------------------------------|--|----------------------------------------------|--|--|--|--|--|--|
| A      | Allgemeine Einstellungen                                                  | Beschreibung der Objekte<br>Einzel-Tastenfunktion |  | Abwesend                                     |  |  |  |  |  |  |
| ι      | Jhrzeit-/Astroeinstellungen                                               |                                                   |  | Szene 🔻                                      |  |  |  |  |  |  |
|        | Displayeinstellung                                                        | Szene speichern                                   |  | nicht speichern  speichern                   |  |  |  |  |  |  |
|        | nfo-/Standbyanzeige                                                       | Szenen Nummer                                     |  | 2                                            |  |  |  |  |  |  |
|        |                                                                           | Funktionsname                                     |  | über Texteingabe 🔹                           |  |  |  |  |  |  |
| F      | unktionsebenen                                                            | Text 2<br>Farbe des Symbols                       |  | Abwesend<br>Vordergrundfarbe (Schwarz/Weiss) |  |  |  |  |  |  |
| F      | PIN-Code                                                                  |                                                   |  |                                              |  |  |  |  |  |  |
| L      | ogik                                                                      | Symbol                                            |  | Symbol 8                                     |  |  |  |  |  |  |
| + T    | emperatur/Lüftung                                                         |                                                   |  | •                                            |  |  |  |  |  |  |
| - c    | Direkttasten                                                              | Sperrobjekt                                       |  | 🔘 nicht aktiv 🔵 aktiv                        |  |  |  |  |  |  |
|        | Tasteneinstellung                                                         |                                                   |  |                                              |  |  |  |  |  |  |
|        | D1: Anwesend                                                              |                                                   |  |                                              |  |  |  |  |  |  |
|        | D2: Abwesend                                                              |                                                   |  |                                              |  |  |  |  |  |  |

## Verknüpfung der Gruppenadressen:

Nun werden die Szenenobjekte in beiden Geräten miteinander verknüpft.

#### Heizungsaktor:

| ■2 332                     | Szene        | Aktivieren | Szene | 1/1/1 | 1 byte | Κ | - | S | - | - | Szenen Nummer |
|----------------------------|--------------|------------|-------|-------|--------|---|---|---|---|---|---------------|
| Glas Bedienzentrale Smart: |              |            |       |       |        |   |   |   |   |   |               |
| <b>■‡</b>  102             | D1: Anwesend | Szene      | Szene | 1/1/1 | 1 byte | К | - | - | Ü | - | Szenen Nummer |
| ■2 107                     | D2: Abwesend | Szene      | Szene | 1/1/1 | 1 byte | Κ | - | - | Ü | - | Szenen Nummer |